## (m) Method to Upgrade BOOTROM in Xmodem Mode on AR28、AR46 Series Routers

**冷志宇** 2007-09-18 发表

| Method to Upgrade BOOTROM in Xmodem Mode on AR28, AR46 Series Router                            |
|-------------------------------------------------------------------------------------------------|
| S                                                                                               |
| <b>Step 1.</b> The relative performs power on cell test and displays the following information. |
| Step 1: The folder performs power-on sen-test and displays the following information.           |
| Router starts booling(v2.04)                                                                    |
| Starting at 0x1c00000                                                                           |
| *****                                                                                           |
| * *                                                                                             |
| * Quidway Series Routers Boot ROM, V9.05 *                                                      |
| * *                                                                                             |
| ***************                                                                                 |
| Copyright(C) 1997-2004 by HIJAWEI TECH CO J TD                                                  |
| Compiled at 18:14:12 . Jun 24 2004.                                                             |
|                                                                                                 |
| Testing memoryOK!                                                                               |
| 128M bytes SDRAM                                                                                |
| 32768k bytes flash memory                                                                       |
| Hardware Version is MTR 1.0                                                                     |
| CPLD Version is CPLD 1.0                                                                        |
|                                                                                                 |
| Press Ctrl-B to enter Boot Menu                                                                 |
| Press Ctrl+B to enter the BOOTROM menu.                                                         |
|                                                                                                 |
| Step 2: The system prompts the following information after you press Ctrl+B:                    |
| Please input Bootrom password:                                                                  |
| Here, you need to enter the BootROM password (no password by default, press Ente                |
| r). If you have modified the password, you need to enter the correct one. The system            |
| aborts after three failed password attempts.                                                    |
| Step 3: The following information is displayed when you enter a correct BootROM pa              |
| ssword:                                                                                         |
| Boot Menu:                                                                                      |
| 1: Download application program with XMODEM                                                     |
| 2: Download application program with NET                                                        |
| 3: Set application file type                                                                    |
| 4: Display applications in Flash                                                                |
| 5: Clear application password                                                                   |
| 6: Start up and ignore configuration                                                            |
| 7: Enter debugging environment                                                                  |
| 8: Boot Rom Operation Menu                                                                      |
| 9: Do not check the version of the software                                                     |
| a: Exit and reboot                                                                              |
| Enter your choice(1-a):8                                                                        |
| In above prompt information,                                                                    |
| Select 8: Boot Rom Operation Menu.                                                              |
|                                                                                                 |
| Step 4: Select 1 to download the complete BOOTROM software.                                     |
| Boot ROM Operation Menu:                                                                        |
| 1: Download Boot ROM with XModem                                                                |
| 2: Download Extended Segment of Boot ROM with XModem                                            |
| 3: Restore Extended Segment of Boot ROM from FLASH                                              |

- 4: Backup Extended Segment of Boot ROM to FLASH
- 5: Exit to Main Menu

Enter your choice(1-5): 1

**Step 5:** You are prompted to select the baud rate to load the software: Please choose your download speed:

1: 9600 bps

- 1. 9000 bp
- 2: 19200 bps
- 3: 38400 bps4: 57600 bps
- 5: 115200 bps
- 6: Exit to Main Menu
- Enter your choice(1-6): 5

Select 1-5 to download the router BootROM software based on the relevant baud rat e.

**Step 6:** We take 115200bps as an example. You are prompted to change the baud ra te and choose the XModem protocol as follows:

Download speed is 115200 bps. Change the terminal's speed to 115200 bps, and select XMODEM protocol. Press ENTER key when ready.

After setting the baud rate on the terminal, click **OK**. On the terminal menu, click **Disconnect** and **Connect** to go to the next step.

**Step 7:** The following information shows the router is waiting for the loading: Now Downloading Program File.

Please Start Transfer Program File Use Xmodem Protocal.

If You Want To Exit Press <Ctrl+X>.

Downloading...CCCCCCCCC

Select **Transfer** from the menu of terminal emulation program to enter the following d ialog box:

Note: The file name in the figure is an example only.

**Step 8:** Click **Browse** to open the folder where the BOOTROM software is stored. Se lect the file, change the protocol for download to XModem and click **Transfer.** Then t he system starts the download and you enter the following dialog box:

**Step 9:** After the load, the router will write the BOOTROM to the Flash or NVRAM an d display the following information:

Download successfully!

524288 bytes downloaded!

Boot ROM is written successfully!

Please use 9600 bps.Press <Enter> key to reboot the system .

The above information shows the download is successful and the system prompts yo u to recover the baud rate setting of the terminal emulation program. Click **Disconne ct** and then **Connect** on the terminal menu.

If the download fails, the system will display the following information and reboot the r outer:

Download failed.

Quidway start booting

. . . . . .

Here, you need to find out the failure reason and upgrade the BOOTROM again.

## [Verification]

Recover the baud rate of the terminal emulation program to 9600bps and press Ente r to reboot the router and run the new BOOTROM program.

View the BOOTROM version and confirm success of the upgrade.

Start to reboot ...

Router starts booting...(V2.05)

Starting at 0x1c00000...

\*\*\*\*\*

\* Quidway Series Routers Boot ROM, V9.07 \*

\*\*\*\*

Copyright(C) 1997-2004 by HUAWEI TECH CO., LTD. Compiled at 18:10:29 , Oct 14 2004.

Testing memory...OK! 128M bytes SDRAM 32768k bytes flash memory Hardware Version is MTR 1.0 CPLD Version is CPLD 1.0

Press Ctrl-B to enter Boot Menu

## [Tip]

1. The upgrade method in CLI FTP mode introduced in 2.3 is recommended for it is more convenient and easier.